# **WJCOM**<sup>®</sup> Intuos

## Wacom Intuos 製品登録とソフトウェアダウンロードについて

Wacom Intuosの購入特典ソフトウェアをダウンロードするには、Wacom IDの登録と製品登録が 必要です。

ステップは大きく3つです。(クリックでリンクに飛びます)

- 1. タブレットドライバのインストール
- 2. Wacom ID の登録、製品登録
- 3. 使いたいソフトウェアを選んでダウンロード

※自動での製品登録が正常に行われない場合は、Wacom ID の登録完了後、<u>こちら</u>のワコムサポートセンターへお問い合わせください。

※タブレットドライバのバージョンにより、ユーザーインターフェースが一部異なる場合がありますが、登録手順は同一です。画面の指示に沿ってお進みください。

2025/6/25 現在

## 1. タブレットドライバをインストールする

Wacom Intuos 使いかたページにアクセスします。
 使いかたページリンク
 https://www.wacom.com/ja-jp/getting-started/wacom-intuos

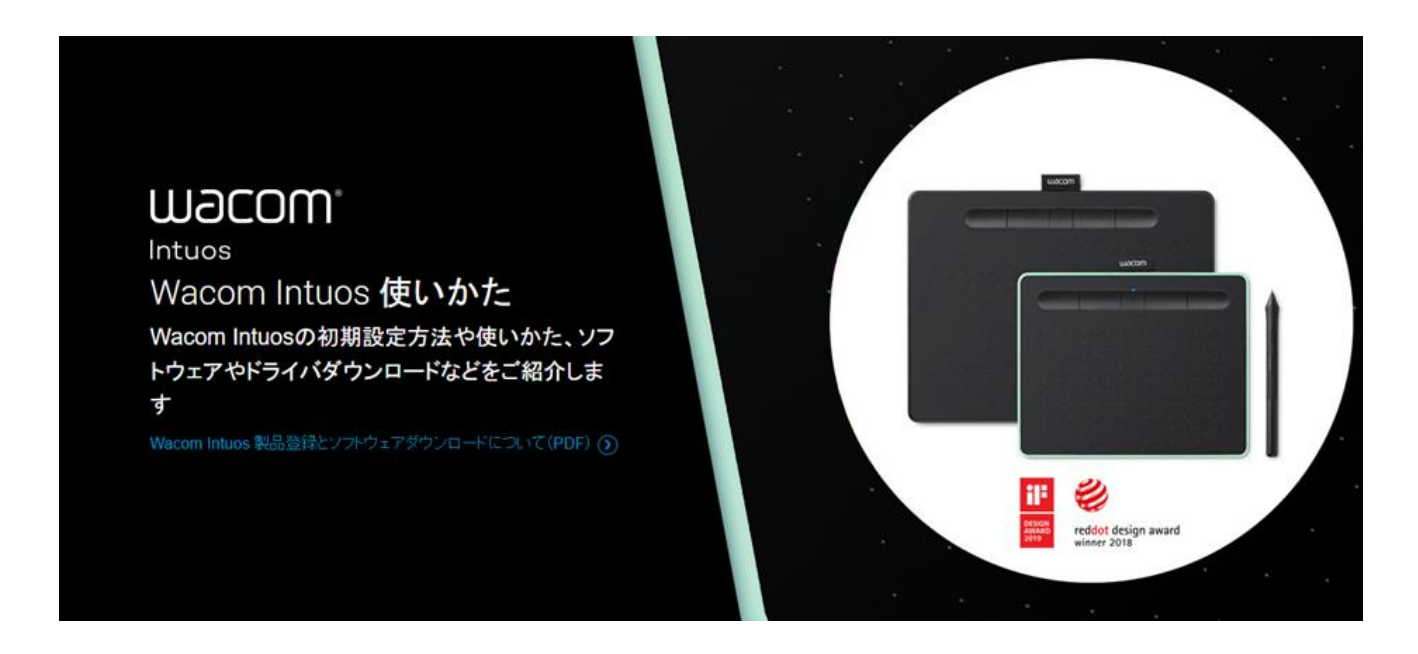

2 使いかたページ中段にある「Windows」または「Mac」をクリックして、タブレットドライバを ダウンロードします。

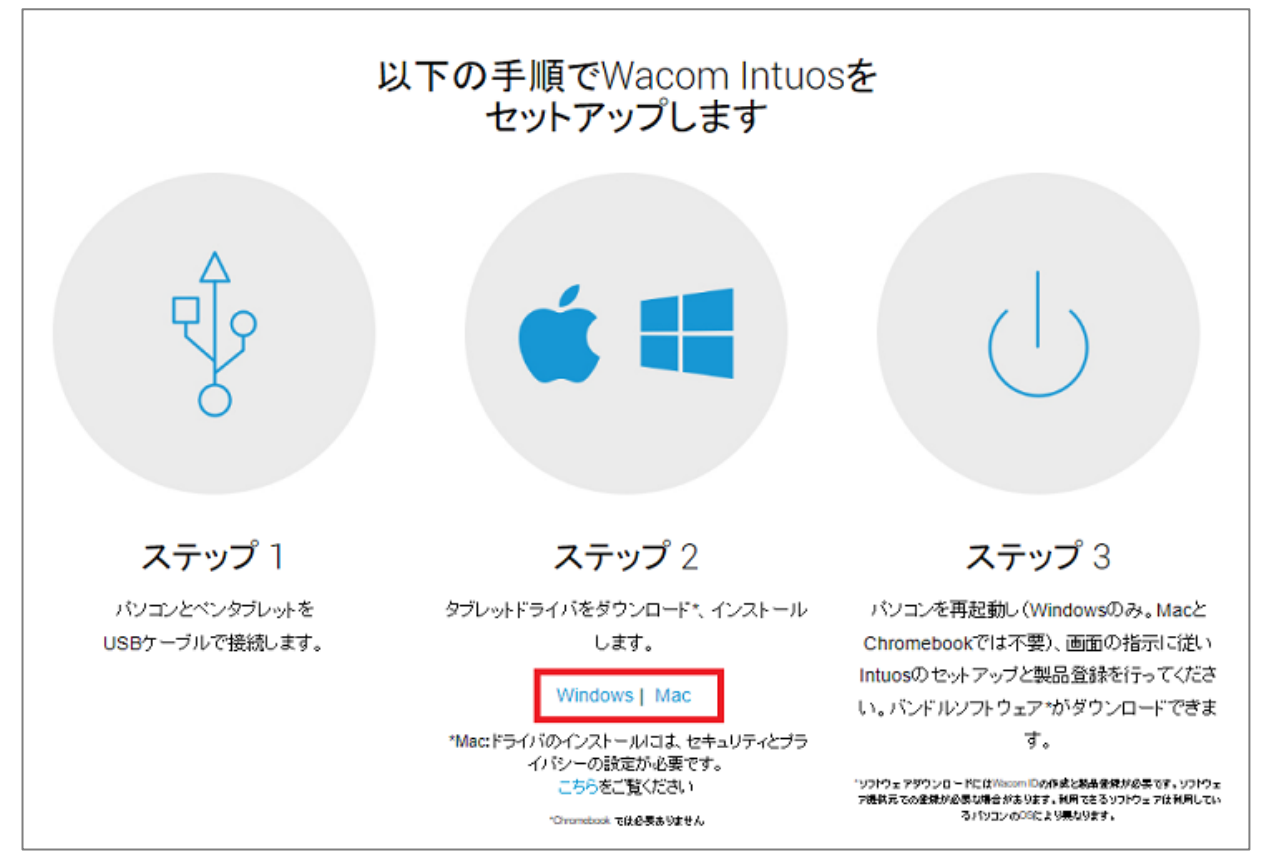

※macOS 10.14以降をご利用の場合は、以下のセキュリティとプライバシーの設定をご参照ください。

macOSでタブレットドライバをインストールする方法

- 3 パソコンとペンタブレットを同梱の USB ケーブルで接続します。
- 4 ダウンロードしたタブレットドライバをダブルクリックします。

※ダウンロードしたタブレットドライバは通常、「ダウンロード」フォルダに保存されていま す。

Windowsの場合は「WacomTablet\_X.X.XX-X.exe」、Macの場合は「WacomTablet\_X.X.XX-X.dmg」です。 (X は数字が入ります)

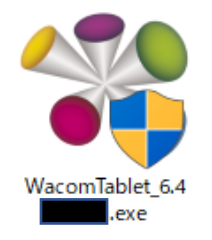

5 パソコンの OS からセキュリティの警告などのウインドウが出る場合は、「実行」をクリックします。

| 開いているファイル・セキュリティの警告                                                                                                    |
|----------------------------------------------------------------------------------------------------|
| このファイルを実行しますか?                                                                                                    |
| 名前: With Downloads ¥ Wacom Tabletexe<br>発行元: Wacom Technology Corporation<br>種類: アプリケーション<br>発信元: C:¥Users¥ Downloads¥Wacom<br>実行(R) キャンセル |
| ✓ このファイル閉く前に常に警告する(W)                                                                                                    |
| インターネットのファイルは役に立ちますが、このファイルの種類はコンピュー<br>ターに問題を起こす可能性があります。信頼する発行元のソフトウェアの<br>み、実行してください。 <u>危険性の説明</u>                                     |

6 使用許諾契約をよくお読みの上、「同意する」をクリックします。「同意する」を選択しないと、 インストールを進めることはできません。 💱 ワコム タブレット 使用許諾契約  $\times$ 次の製品使用許諾契約を注意深くお読みください。契約の残りの部分を読むには、[Page Down]キーを押してください。 エンドユーザーライセンス契約およびペンタブレットドライバプライバシー通知 パート|:ペンタブレットドライバソフトウェア:エンドユーザーライセンス契約 パートII:ペンタブレットドライバプライバシー通知 本契約およびペンタブレットドライバプライバシー通知をよくお読みいただき、内容を十分にご理 |解ください。「同意する」ボタンをクリックしてソフトウェアを使用またはインストールすること |により、お客様は本契約に拘束されることに同意し、ペンタブレットドライバプライバシー通知に 同意したものとみなされます。本契約およびペンタブレットドライバプライバシー通知のすべてに 同意されない場合、または本契約に拘束されることに同意されない場合は、「拒否」ボタンをク |リックしてください。お客様が本契約およびペンタブレットドライバプライバシー通知に同意され |ない場合、お客様は本ソフトウェアを使用またはアクセスする権利が得られないものとします。 パートに 使用許諾契約の全条項に同意しますか?このソフトウェアをインストールするには、この使用許諾契約に同意が必要です。 同意する 同意しない • • •

7 インストールがはじまります。

| 🚏 รวม ศรีมพา - สงวา - ม |               | × |
|-------------------------|---------------|---|
|                         | U             |   |
|                         | インストール中       |   |
|                         | しばらくお待ちください。  |   |
|                         | ライブラリをインストール中 |   |
|                         | -             |   |
|                         |               |   |

#### 8 インストールが完了しました。

他に開いているソフトウェアやファイルの保存を確認してから、「すぐに再起動する」をクリッ クして、パソコンを再起動します。

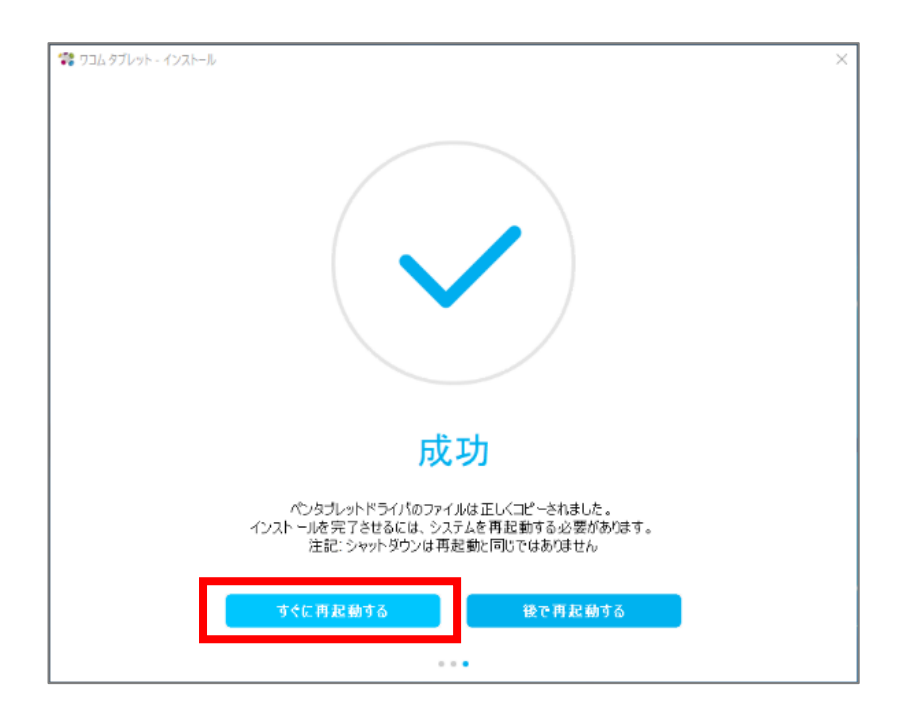

#### <macOS 10.14 以降ご利用の場合の注意点>

最近のmac OS バージョンでは、App Store から直接ダウンロードされていないアプリケーショ ンからコンピューターを保護するために、多くのセキュリティ機能が追加されました。 ワコムドライバを適切に動作させるために、追加のセキュリティ設定を行う必要があります。

セキュリティ設定について、詳しくはこちらをご参照ください: https://support.wacom.com/hc/ja/articles/4411693955095

#### 2. Wacom ID の登録、製品登録

1 初めてペンタブレットを使う場合、セットアップウィザード(ようこそ)が自動的に表示され ます。使いかたのガイドがイラストとともに表示されますので「次へ」ボタンでお進みください。

※セットアップウィザードが表示されない場合は「ワコムセンター」の「セットアップウィザ ードの実行」をクリックします。

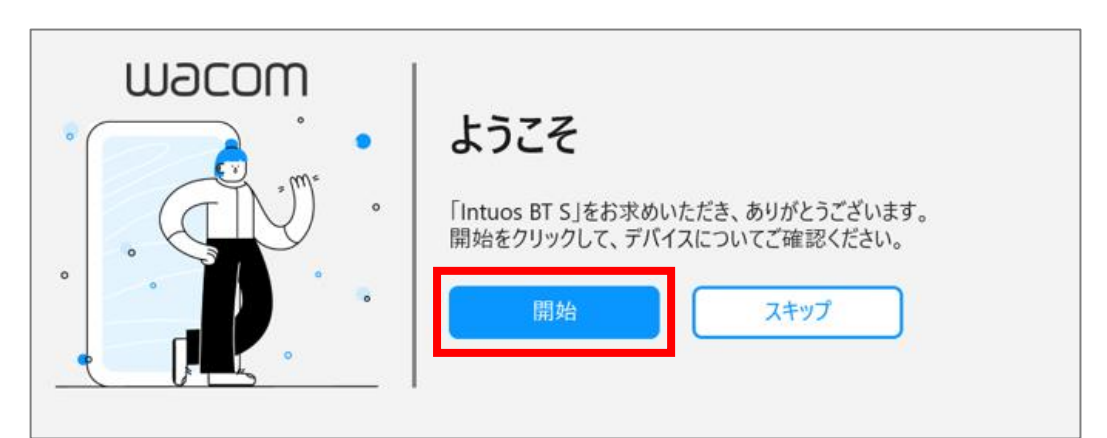

<ワコムセンター起動方法>

・[スタートメニュー]-([すべてのアプリ])-[ワコムタブレット]-[Wacom Center](Windowsの場合)

・[システム(環境)設定]-[Wacom Center]もしくは[アプリケーション]-[ワコムタブレット](mac の場合)

| Wacom Center   |                           |                               | – 🗆 X                                                                                                    |
|----------------|---------------------------|-------------------------------|----------------------------------------------------------------------------------------------------|
| ← → デバイス オンスク! | リーンショートカット バンドルソフトウェア     |                               | ê 📀 🛛                                                                                                    |
| Intuos BT S    | デバイスを登録すると、特典のソフトウェアをお使いい | いたださます。                       | ×                                                                                                    |
|                | Intuos BT S<br>CTL-4100WL |                               | ヘルプ<br>始め方 [2]<br>タフレットについて理解する<br>チュートリアル [2]<br>テュートリアル [2]<br>テュー・リアル はんのレッスンでエキスパートやアーティス<br>から学びます<br>コーザーヘルプ [2]<br>ワコムデバイスのオンラインヘルプ<br>Bluetoothで接続 [2]<br>Bluetoothでデバイスを接続する方法<br>重要な製品情報 [2]<br>ワコムデバイスの注意事項、仕様、ライセンス、保証 |
|                | √ べ ンの 動作を カスタマイズ します     | マッピング設定     タブレットのマッピングを設定します | セットアップウィザードの実行                                                                                                    |

2

画面を進むと「特典のソフトウェアの利用」画面になります。「製品登録」をクリックしま す。「設定が完了しました!」と表示された場合は、前述の「特典のソフトウェアの利用」を クリックします。3へ進みます。

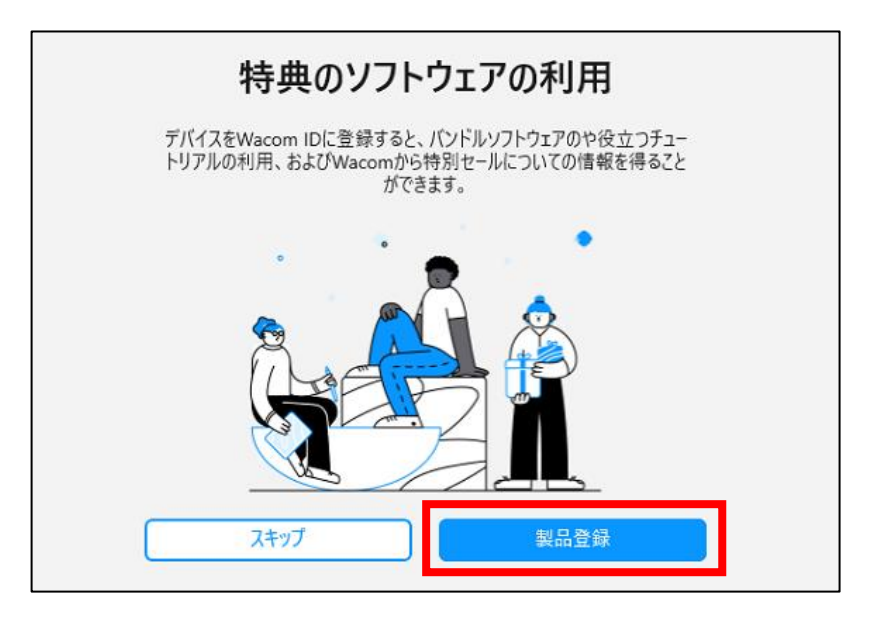

3 Wacom ID のページにアクセスします。なおブラウザ上でアクセスすることもできます。 https://account.wacom.com/ja-jp/sign-in

#### <すでに Wacom ID をお持ちの場合>

メールアドレスとパスワードを入力し、「送信」をクリックします。

| Wacom IDな                                                                                                    | と作成、製品登録する                        |
|----------------------------------------------------------------------------------------------------|-----------------------------------|
| Wacom IDはワコムの特                                                                                                    | <sup> 業々なサービスを受けられるアカウントです。</sup> |
| メールアドレス         Password         □         サインインしたままにす         パスワードを忘れました         乙         送信         アカウントを持っていませんか? 新規登録 | またはソーシャルネットワークでサインイン              |

### <Wacom ID をお持ちでない場合>

1. 画面下の「アカウントを持っていませんか?新規登録」をクリックします。

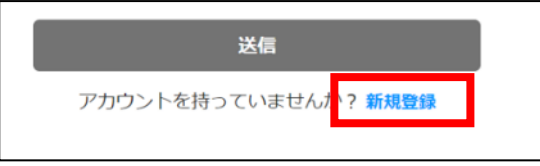

2. 「新規登録」の下にあるフォームにメールアドレスとパスワード、再入力のパスワードを入 カし、「送信」をクリックします。

| 新規登録<br>ワコムの全てのことに関するアカウント               |  |
|------------------------------------------|--|
| メールアドレス*                                 |  |
| Password*                                |  |
| 送信                                       |  |
| すでにアカウントを持っていますか。 Wacom IDを作<br>成、製品登録する |  |

#### <Wacom ID ご登録時の注意点>

- ・パスワードは英数大小文字を組み合わせた最低8文字以上をご利用ください。
- ・Gmail、icloud.comのメールアドレスは迷惑メールフォルダに認証メールが配信されたりメールが届かない場合がございます。
- 3. 利用規約やプライバシーポリシーに関する同意にチェックをして「次へ」をクリックしま

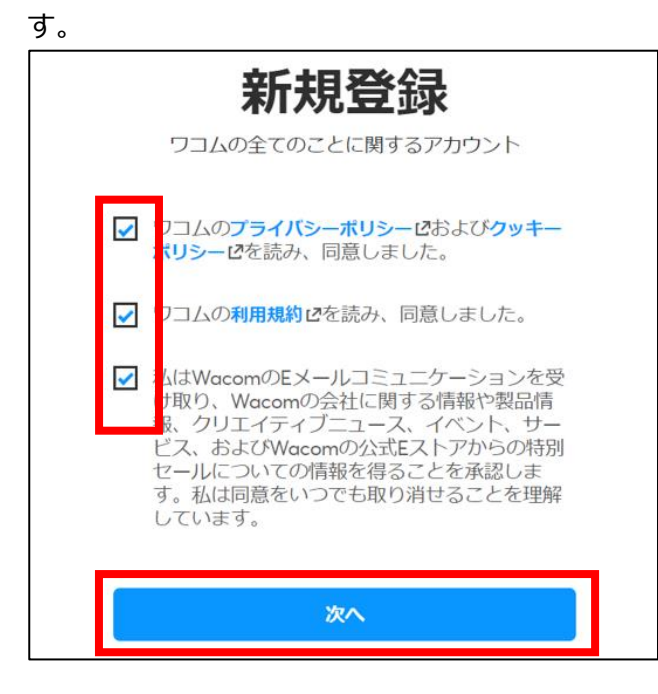

4. 名前・名字・国(Japan)・言語(日本語)を選択し、「次へ」をクリックします。

<Wacom ID ご登録時の注意点> 国、言語は必ず日本(Japan)と日本語をお選びください。ソフトウェアによっては、日本語 版のソフトウェアがダウンロードできなくなります。

| プロフィールを作成   |
|-------------|
| First Name* |
| עבק         |
| Last Name*  |
| 太郎          |
| 国*          |
| Japan 🗸     |
| 言語*         |
| 日本語・        |
|             |
| 次へ          |

5. 「Wacom ID を作成、製品登録する」をクリックします。

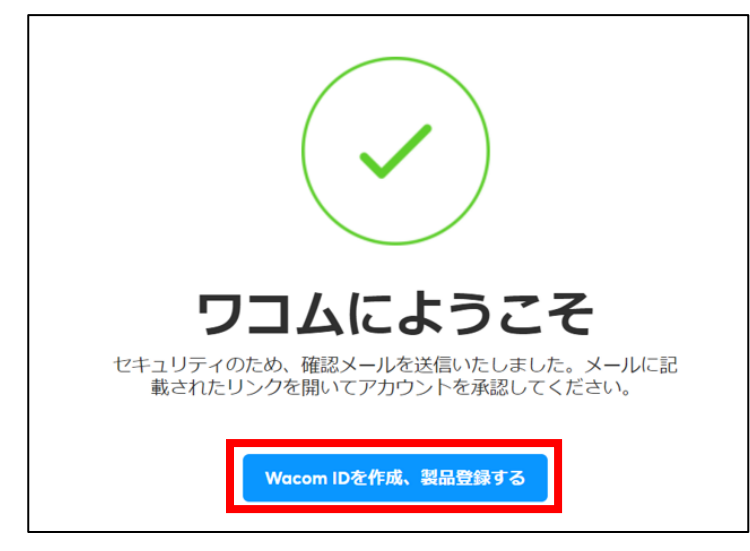

 登録したメールアドレスに、ワコムからメールアドレス確認メール(タイトル:メールアドレスの確認をお願いします)が届きます。「メールアドレスを確認」をクリックすると Wacom IDのアカウント登録および認証が完了します。

| 様、                                                         |
|------------------------------------------------------------|
| こ登録いたたき、誠にありかとうこさいます!<br>メールアドレスが正確かについて、ほんの数秒お時間をいただけますか? |
| メールアドレスを確認                                                 |

 4 自動的に Wacom Intuos の製品登録が完了します。特典をすぐにダウンロードされたい場合は 「ソフトウェアオファーに移動」をクリックします。
 ※自動的に製品登録が行われない場合は、こちらのサポートセンターまでお問い合わせください。お客様の登録状況をご登録の Wacom ID (メールアドレス)から確認いたします。

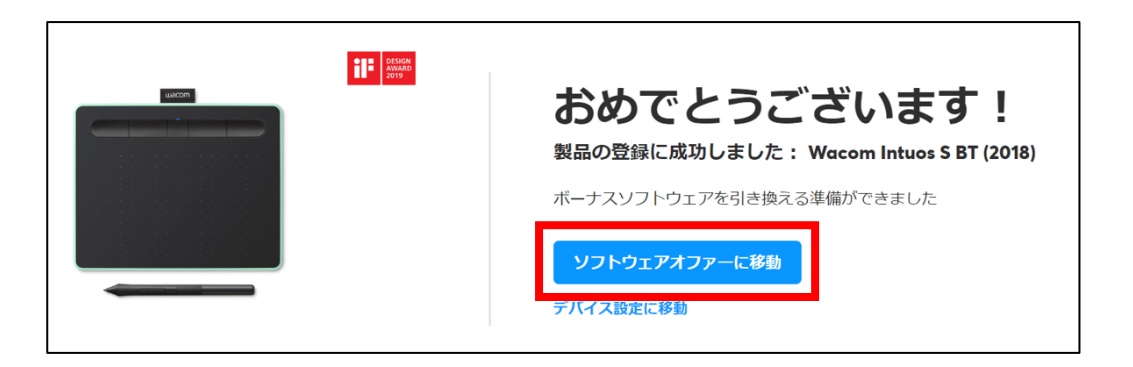

## 3. 使いたいソフトウェアを選んでダウンロード

1 ワコムセンター内「バンドルソフトウェア」メニューをクリックすると、バンドルソフトウェアの一覧 が表示されます。

| Wacom ID デバイスマネージャー                                                                                                    | バンドルソフトウェア                                                 |                                                                                      |                                                                                    |
|----------------------------------------------------------------------------------------------------|------------------------------------------------------------|--------------------------------------------------------------------------------------|------------------------------------------------------------------------------------|
| <br>ソフトウェア特                                                                                                    |                                                            |                                                                                      | ウェブブラウザで開く 📝                                                                       |
| Categories       OS         All       ドローイングとイラストレーション       写真編集       ホワイトボーディング       クリエイティブラーニングコース       Windows        V         レイアウトデザイン       教育・プレゼンテーション       ペインティング・ファインアート |                                                            |                                                                                      |                                                                                    |
| R                                                                                                    | ୄ                                                          | SKİLL<br>SHORE.                                                                      | EDITOR                                                                             |
| Corel Painter Essentials                                                                                                    | Clip Studio Paint Pro                                      | Skillshare                                                                           | Foxit PDF Editor                                                                   |
| ペインティング・ファインアート<br>初心者向けの究極のペイントソフトウ<br>ェア。                                                                                                    | ドローイングとイラストレーション<br>すべてのクリエイターのためのイラス<br>ト、アニメーション、漫画制作ツール | クリエイティブラーニングコース<br>創造的で好奇心旺盛な人々のための何<br>千もの刺激的なオンラインクラスにア<br>クセスしてください。3ヶ月闇無料で<br>す。 | 教育・プレゼンテーション<br>PDFを簡単に作成、編集、共有するために必要なすべての重要なドキュメントツールを、すべて1つの使いやすい<br>プラットフォームで。 |
| 詳細 →                                                                                                    | 詳細 →                                                       | 詳細 →                                                                                 | 詳細 →                                                                               |

2 取得したいソフトウェアやサービスの「詳細」をクリックします。

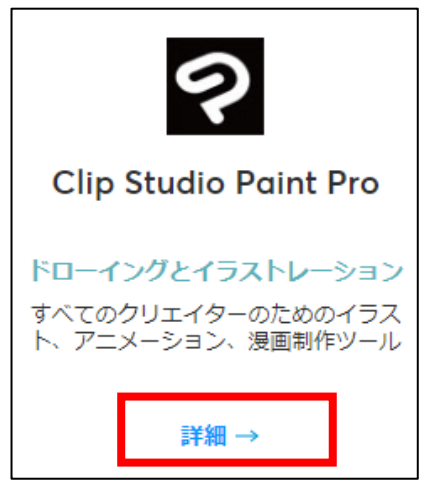

3 特典の説明をよく読み、「取得する」をクリックします。
 ソフトウェアによっては、パソコンの OS を選択後、クリックします。

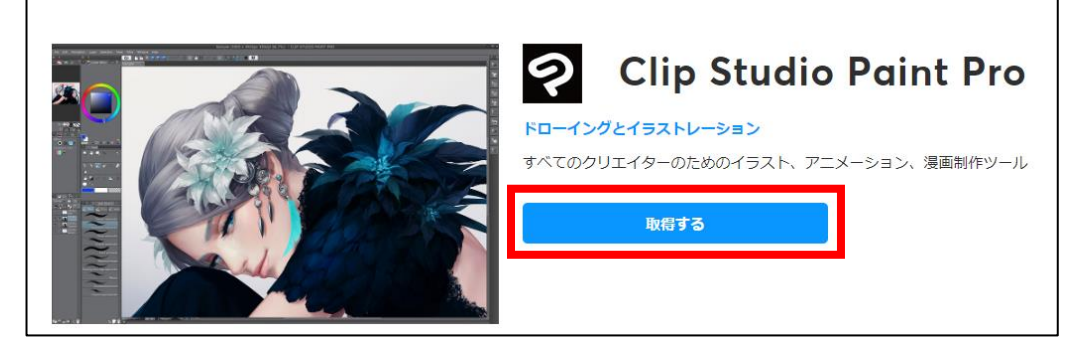

4 「取得する」をクリックすると、ライセンスキーあるいはアクティベーション(認証)コードが表示されます。ライセンスキーあるいはアクティベーションが無いバンドルソフトウェアもあります。

「ライセンスキー」あるいは「アクティベーションコード」と書かれている文字列はソフトウェアのインストールやアクティベーション(引き換え)に必要です。

「ダウンロード」や「今すぐ開始」をクリックすると、ソフトウェアのインストーラーをダウンロード したり、ソフトウェアの登録ページへ移動します。以下はサンプルです。

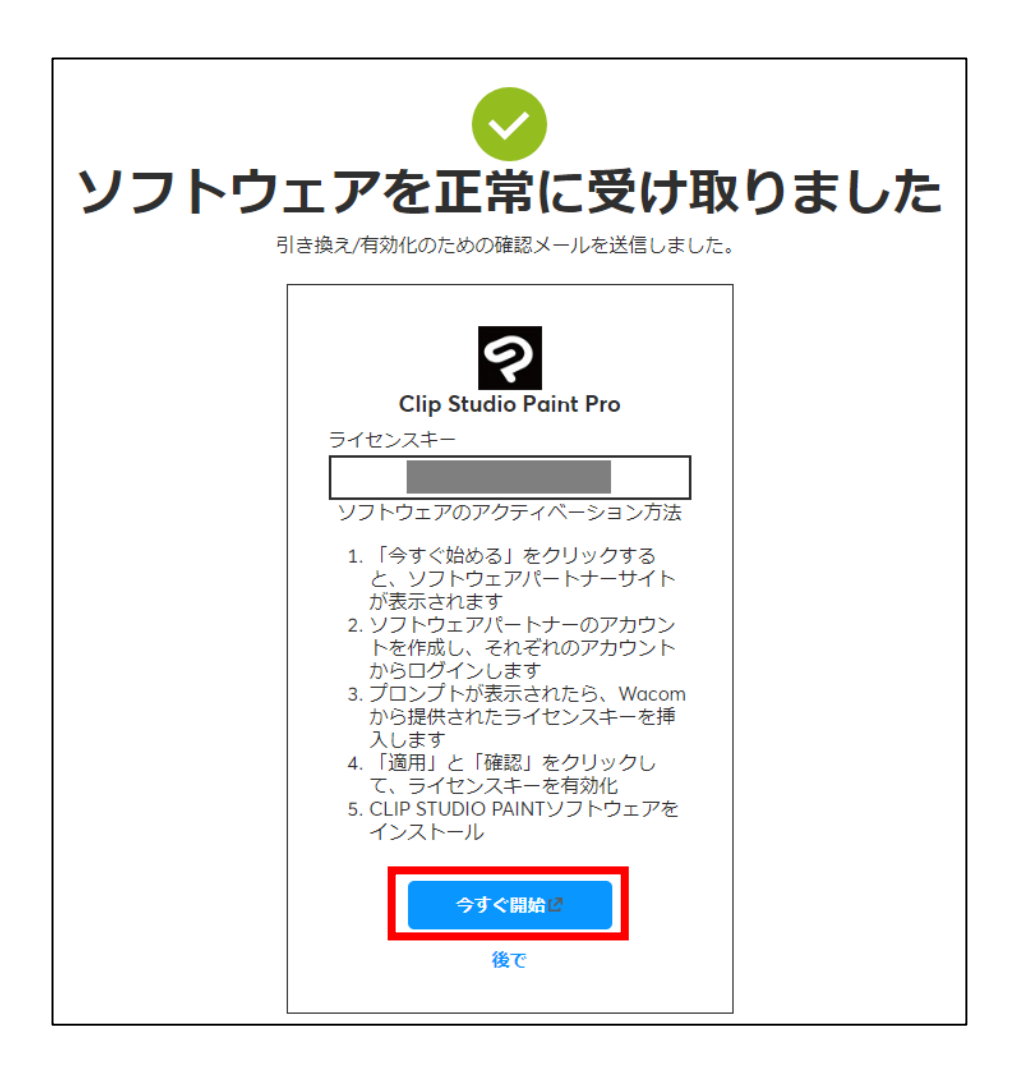

後日ソフトウェアを使用する場合は、ワコムセンターを開き、画面右上3番目の人型アイコン(プロフィール)をクリック、Wacom ID ログイン後、[バンドルソフトウェア]欄にアクセスしてください。 ワコムセンターのトップ画面の画面右下「ソフトウェアの特典を利用する」→[バンドルソフトウェア] より確認することもできます。

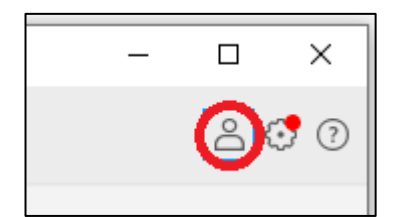

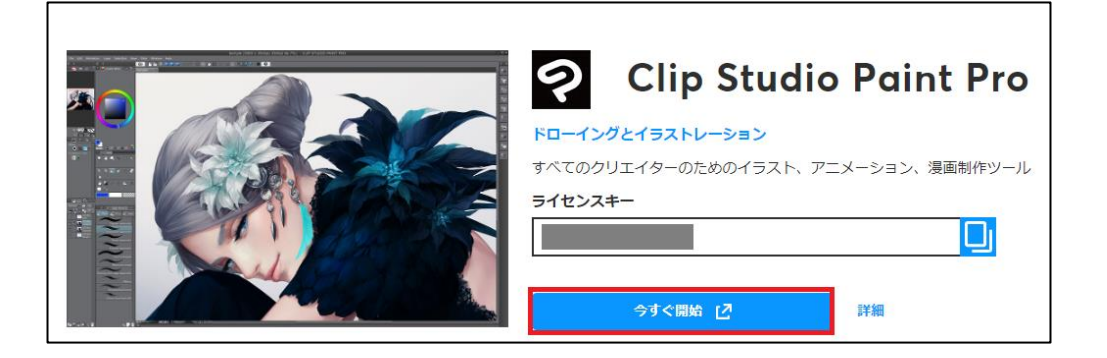

5 登録メールアドレスにも、選択したソフトウェア情報とライセンスキーが書かれたメールが届きます。

| インストール済みの | ソフトウェア製品                                   |  |
|-----------|--------------------------------------------|--|
| ?         | Clip Studio Paint Pro<br>ライセンスキー / シリアル番号: |  |

6 ソフトウェアのインストールやソフトウェアの登録ページで登録をおこないます。各ソフトウェアのインストールについては、以下をご参照ください。

Wacom Intuos アプリケーションインストールガイド(PDF/3MB)